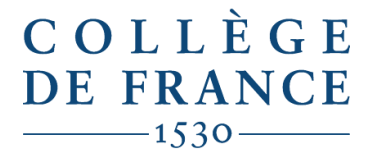

Enseigner la recherche en train de se faire

Collège de France Direction des Réseaux et Partenariats Documentaires Département de bibliométrie et des ressources en ligne

# Guide pour l'importation par lot dans HAL avec X2hal v. 2021

Il est possible d'importer en HAL un lot de notice grâce à X2hal, application complémentaire à HAL développée par le CCSD. X2hal permet de déposer un lot de publications sur HAL à partir notamment d'un fichier aux formats XML-TEI ou BibTex. C'est ce dernier qui nous intéressera ici.

Cette opération nécessite quelques prérequis :

- télécharger le plugin **BetterBibTeX**, ainsi qu'un **post-script**
- avoir un IdHAL (voir le tutoriel HAL « créer son IdHAL » si besoin)

Le processus d'import, étape par étape, peut sembler long. N'hésitez pas à étaler votre travail dans le temps ; vous pouvez tout à fait préparer votre fichier et y revenir plus tard, importer vos notices et les nettoyer à un autre moment.

## Création de votre fichier BibTex à partir de Zotero

Avant toute autre chose, notez que **les imports doivent être fait par type de document** : si vous souhaitez importer une bibliographie complète, il vous faudra donc faire un import pour les articles de revue, un pour les chapitres de livres, un pour les ouvrages etc. dans une limite de 50 documents par import selon la documentation HAL.

Avant de sélectionner les fichiers que vous souhaitez exporter, assurez-vous, à minima, de la bonne qualité des métadonnées suivantes :

- Type de document
- Titre / titre du livre en cas de chapitre d'ouvrage
- Auteurs(s) / éditeur(s)
- Volume ou numéro le cas échéant
- Date
- Editeur / lieu de publication
- Pages / nombre de pages
- Langue (fr = français, en = anglais, es = espagnol etc., (voir <u>la liste des standards</u> si besoin)
- DOI s'il existe (doit être sous forme brute, sans http://, soit commencer par « 10 etc. »)

Si vous utilisez les bases de dépôt du Collège et que vous constatez des erreurs ou des manques, n'hésitez pas à nous écrire. Il peut également être utile de chercher en HAL ce qui pourrait avoir déjà été déposé par un collaborateur ou un autre établissement. Rendez-vous pour cela sur <u>Auréhal</u>, section « **Auteurs** » et cherchez votre nom (unifié depuis la création de votre IdHAL) :

| Accès             | Unifié aux Référ       | entiels I                | HAL              |          |                      |                    |
|-------------------|------------------------|--------------------------|------------------|----------|----------------------|--------------------|
| Auteurs           | Consultation des forme | es auteurs               |                  |          |                      |                    |
| Structures        |                        |                          |                  |          |                      |                    |
| Domaines          |                        | iste des formes auteurs. |                  |          |                      |                    |
| Revues            | vinciane pirenne       |                          |                  |          | Rechercher           | Í.                 |
| Projets ANR       |                        |                          |                  |          |                      |                    |
| Projets européens |                        |                          |                  |          | Voir 🗸               | Trier - Afficher - |
|                   | ind                    | idHAL                    | Nom              | Prénom   | Domaine e-mail       | ACTIONS            |
|                   | Tous/Aucun             |                          |                  |          |                      | Remplacer          |
|                   | 1568545                | 744882                   | Pirenne-Delforge | Vinciane | college-de-france.fr | (O)                |
|                   | Tous/Aucun             |                          |                  |          |                      | Remplacer          |
|                   |                        |                          |                  |          |                      |                    |
|                   |                        |                          |                  |          | Voir 🗸               | Trier - Afficher - |

Cliquez sur le petit œil et ensuite sur « voir les documents associés ». Cette recherche préliminaire vous évitera de déposer des documents déjà présents en HAL.

Sélectionnez ensuite en Zotero les publications que vous souhaitez finalement déposer, puis choisissez « **exporter les documents** » à l'aide du clic droit, format BibTex puis cliquez sur « OK » :

### Import du fichier en X2hal

Vous pouvez ensuite vous rendre sur <u>https://x2hal.inria.fr/homepage</u> et vous connecter avec vos identifiants HAL.

Une fois identifié, débutez votre import en cliquant sur « Créer import » et compléter les champs suivants :

- Libellé (choisir le nom du fichier)
- Instance HAL (laisser l'instance par défaut, ne pas choisir l'instance Collège de France)
- Affilier tous les auteurs si PDF (cocher si les auteurs sont affiliés)
- Format de l'import (BibTex)
- Fichier (choisir le fichier à importer)
- Domaine (discipline concernée)

| Ínría CCS                        | D                                                                             | 0          | Q |
|----------------------------------|-------------------------------------------------------------------------------|------------|---|
|                                  | X2hal<br>Import par lots dans HAL à partir d'un fichier source (xml, bibtex,) | PACHINGS . |   |
| 🖀 Lister imports Créer           | import Aide                                                                   |            |   |
| Document > Déposer               | - Livery and                                                                  |            |   |
| Creer un nouve                   |                                                                               |            |   |
| Compte*                          | patrickboucheron                                                              |            |   |
| Libellé*                         | imports find                                                                  |            |   |
| Instance HAL*                    | hal - Archive ouverte HAL (https://hal.archives-ouvertes.fr)                  |            |   |
| Créé le *                        | 17/06/2021                                                                    |            |   |
| Affilier tous les auteurs si 🛛 😡 |                                                                               |            |   |
| Format de l'import*              | bibtex 🗸                                                                      |            |   |
| Fichier *                        | Choisir un fichier Documenrtés fin.bib                                        |            |   |
|                                  |                                                                               |            |   |
| Domaines 😡                       | x shs.hist = Sciences de l'Homme et Société/Histoire                          |            |   |
| Collections 🥹                    |                                                                               |            |   |
| Valider Quitter                  |                                                                               |            |   |

Après validation, cliquez sur « Analyser le fichier ». Les références valides apparaissent alors dans le détail :

|                      | ĺnría                | CCSD                                                                                                    |                                                               |                                                                    |                     | 0                                                                                                    | Q                            |                    |
|----------------------|----------------------|----------------------------------------------------------------------------------------------------|---------------------------------------------------------------|--------------------------------------------------------------------|---------------------|----------------------------------------------------------------------------------------------------|------------------------------|--------------------|
|                      | _                    |                                                                                                    |                                                               |                                                                    |                     | Ajouter un fichier                                                                                                    |                              |                    |
| Type de pub<br>année | lication,            | ART.2016<br>boucheron, jo_2016<br>☐ Affiliations<br>✓ Metadonnées<br>✓ Doubion<br>Documents exportés test<br>boucheron HAL.bib | Boucheron, Patrick<br>Pas d'affilation.<br>Ajouter un auteur  |                                                                    | Espace affiliations | comment". Traduction espagnole de<br>Ce que peut l'histoire<br>date". 2016<br>issue: 2<br>journal". Prismas, revista de historia<br>intelectual<br>keyword_es". BOUCHERON Patrick<br>Chaires, Leçons inaugurales, Te<br>Ianguaget". es<br>page". 111–128<br>seeAlso:<br>http://www.scielo.org.ar/pdf/prismas/v<br>title_est". Lo que puede la historia<br>volume". 20<br>Ajouter une métadonnée<br>Ajouter une métadonnée | 2. 1<br>2. 1<br>2002/v2002e0 | Espace métadonnées |
|                      | 197304               | COMM - 2016<br>boucheron_les_2016<br>Affiliations<br>Metadonnées<br>Doubion<br>Documents exportés test<br>boucheron HAL bib    | Boucheron, Patrick<br>Pas d'affiliation.<br>Ajouter un auteur |                                                                    | D2 tit              | Eneur (META02) Mtadonne %key<br>tre renseigne ))<br>address : Paris<br>conference StartDate* : Empty<br>Valeur non valide<br>conference Title* : Nathan Wachtel :<br>Historie et anthropologie<br>country : Unknown<br>date* : 2015<br>dol :                                                                                                    | % doit                       |                    |
|                      | Modifie<br>le fichie | er Gé<br>er les do                                                                                                    | rer Vérifier<br>ublons les métadonnées l                      | Générer Valider toutes le<br>les affiliations affiliations calcule | es Pu<br>ées        | is Importer<br>dans HAL                                                                                                    |                              |                    |

### Vérification des métadonnées

L'état de la validité des 3 points clés d'un dépôt sont indiqués dans la 2<sup>ème</sup> colonne pour chaque référence :

- Affiliations : vous allez pouvoir lier les publications à l'institution à laquelle vous apparteniez au moment de la production du document <u>ainsi qu'à votre IdHAL</u>. L'important pour nous est notamment que vous soyez affilié à la bonne structure à partir de votre arrivée au Collège de France.
- *Métadonnées* : en théorie, peu de choses poseront problème si vos métadonnées Zotero étaient correctes. Si vous rencontrez de grosses difficultés, il est parfois plus simple de corriger de nouveau des métadonnées Zotero et de refaire un import propre.

Il est possible d'ajouter des auteurs comme des métadonnées ou de modifier leur valeur. Il est aussi possible à ce moment-là d'ajouter un fichier à une référence (onglet en bas à droite), si vous disposez du texte intégral en PDF.

<u>Attention</u> : si vos notices viennent des bases Zotero du Collège de France, veillez à retirer les métadonnées « keywords » ou « mots-clés » qui ne vous conviendraient pas. Veillez également à vérifier :

- La manière dont apparaissent les pages, si vous les avez renseignées. Un deuxième tiret vient parfois se glisser entre les pages (ex. pp. 2-5 devient 2- -5).
- Les DOIs doivent apparaitre sous forme brute et non sous leur forme URL (ex. « 10.4000/annuairecdf.12778 » et non pas <u>https://doi.org/10.4000/annuaire-cdf.12778</u>
  - Doublon : X2hal repère si le document que vous déposez n'est pas déjà présent en HAL. Pour les documents ainsi identifiés, il vous faudra vérifier si le document repéré est effectivement un doublon. Si oui, la règle est de garder le dépôt le plus ancien (voir <u>les règles HAL de dédoublonnage</u>).

<u>NB</u> : À l'aide des boutons de commande (boutons verts en bas de l'interface), il est possible de réaliser des opérations pour des lots de références, notamment par année. Les métadonnées sans étoiles ne sont pas récupérées par HAL.

Une fois les erreurs ou manques corrigés, vous pouvez cliquer sur « Vérifier les métadonnées » en bas de la page. L'interface va de nouveau passer les références en revue et vous indiquer s'il reste une ou des coquilles.

**Cliquez alors enfin sur « Importer dans HAL ».** Il se peut que l'interface vous signale quelques dernières erreurs ; vous pouvez cliquer sur « retour à la liste des références » pour les corriger.

### Pour terminer...

Une fois les documents importés, vous pourrez ensuite vérifier vos dépôts. Rendez-vous sur <u>Auréhal</u> ; dans l'onglet « **Auteurs** », cherchez votre identifiant et cliquez sur l'œil comme déjà fait précédemment :

| Accès             | Unifié aux Référ                      | entiels <mark>H</mark> A | L         |         |              |        |         |                        |
|-------------------|---------------------------------------|--------------------------|-----------|---------|--------------|--------|---------|------------------------|
| Auteurs           | Consultation des forme                | es auteurs               |           |         |              |        |         |                        |
| Structures        | Consultation des forma                |                          |           |         |              |        |         |                        |
| Domaines          | Ce module vous permet de consulter la | iste des formes auteurs. |           |         |              |        |         |                        |
| Revues            |                                       |                          |           |         | Dech         | orchor |         |                        |
| Projets ANR       | patrick boucheron                     |                          |           |         | Rech         | erchei |         |                        |
| Projets européens |                                       |                          |           |         |              | Voir 🗸 | Trier - | Afficher -             |
|                   | ind                                   | idHAL                    | Nom       | Prénom  | Domaine e-ma | il     | ACTIC   | INS                    |
|                   | Tous/Aucun                            |                          |           |         |              |        | 1       | Remplacer              |
|                   | 953645                                | 740027                   | Boucheron | Patrick |              |        |         | <b>O</b> <sup>\$</sup> |
|                   | Tous/Aucun                            |                          |           |         |              |        |         | Remplacer              |
|                   |                                       |                          |           |         |              |        |         |                        |
|                   |                                       |                          |           |         |              | Voir 🗸 | Trier - | Afficher -             |

Cliquez ensuite sur « **Voir les documents associés** ». Une fois sur la page qui regroupe tous les dépôts associés à votre IdHAL, faites apparaitre en priorité les dépôts les plus récents pour vous y retrouver au mieux :

| CSD               | HAL 🔻                                              | Episciences.org 👻                                            |   |                                                              | ٠                                                                                        | Ø • A &                                                                                          | . 🧑                        |                          | fr                                                           |                                   |
|-------------------|----------------------------------------------------|--------------------------------------------------------------|---|--------------------------------------------------------------|------------------------------------------------------------------------------------------|--------------------------------------------------------------------------------------------------|----------------------------|--------------------------|--------------------------------------------------------------|-----------------------------------|
| Rec               | cherche                                            |                                                              |   |                                                              |                                                                                          |                                                                                                  |                            |                          |                                                              |                                   |
| Filtres<br>Auteur | s<br>r : identifiant ×                             |                                                              | * |                                                              |                                                                                          |                                                                                                  |                            |                          | Q Rec                                                        | chercher                          |
| 42 rési           | ultats 🛓 🛛 er                                      | registrer la recherche                                       |   |                                                              |                                                                                          |                                                                                                  |                            |                          | + Rec                                                        | herche avancée                    |
|                   | E DE DOCUMEI<br>Article dans un<br>Direction d'ouv | NT<br>e revue (20)<br>rage, Proceedings, Dossier (11         | ^ | 1 2 M                                                        | ₩                                                                                        |                                                                                                  |                            | ↓† Tri ▼                 | III Nombre ▼                                                 | 🗲 Outils 🗸                        |
|                   | Chapitre d'ouvr                                    | age (3)                                                      |   |                                                              |                                                                                          |                                                                                                  |                            | 17                       | Pertinence                                                   |                                   |
|                   | Ouvrage (y con<br>traduction) (3)<br>Communication | npris édition critique et<br>1 dans un congrês (2)<br>10 (2) |   | halshs-0016918<br>Patrick Boucher<br>Jean-Luc Pinol.         | 86v1 Ouvrage (y compris édit<br>ron, Xavier Lafon, Jean-Y<br>. Le Seuil, pp.975, 2003, t | ion critique et traduction)<br>ves Marc, Denis Menjot, M. Sartre <i>et</i><br>Jnivers historique | al. Histoire de l'Europe L | 1<br>1<br>1              | Auteur A→Z<br>Auteur Z→A<br>Titre A→Z                        |                                   |
| AUTE              | Son (1)                                            | - (2000)                                                     |   | hal-02189632v1<br>Daniel Florentin<br><i>revue Urbanités</i> | 1 Article dans une revue<br>n, Patrick Boucheron. Le r<br>s, Urbanités, 2017             | nétier d'historien de l'urbain                                                                   |                            | ↓፤<br>↓¦ Date            | Titre Z→A<br>e de publication c                              | roissante                         |
| Fi                | Olivier Archamt<br>Vincent Azoula                  | beau (1) ▲                                                   |   | halshs-0174492<br>Michel Le Bris,<br>Le Point Référe         | 23v1 Ouvrage (y compris édit<br>Olivier Archambeau, Patri<br>ences, 2014                 | ion oritique et traduction)<br>ick Boucheron. Ces voyages qui ont                                | t changé le monde          | lª Date<br>là D<br>lå Da | e de publication d<br>ate de dépôt croi<br>te de dépôt décro | écroissante<br>ssante<br>bissante |
|                   | Romain Bertrar                                     | nd (1)<br>Blanchard (1)                                      |   | halshs-0063895<br>Jean-Luc Pinol,<br>Points, pp.515,         | 58v1 Direction d'ouvrage, Pro<br>, Patrick Boucheron, Denic<br>, 2011                    | cceedings, Dossier<br>s Menjot. Histoire de l'Europe urbain                                      | ne                         |                          |                                                              |                                   |

Vous pouvez alors vérifier que l'état des dépôts correspond bien à ce que vous souhaitiez et corriger les dernières petites coquilles ou encore ajouter le texte intégral si vous ne l'avez pas fait précédemment.

Vous pouvez également voir tous vos dépôts dans votre espace personnel ; notez qu'ils peuvent mettre un moment à apparaître tous.

### Pour plus de documentation :

- Le tutoriel X2hal de du CCSD
- Notre tutoriel HAL complet
- Guide de la création d'un IdHAL
- Import automatique de références Zotero vers HAL : cas pratique

Pour toute aide ou renseignements, n'hésitez pas à vous adresser à :

DRPD-Département de bibliométrie et des ressources en ligne

Gianna Sergi et Lucas Equinoxe

ressources.electroniques@college-de-france.fr